## How to Set SOL Reminders Using WorkPlans

This week's tip, 'How to Set SOL Reminders using WorkPlans,' is a little bit off the beaten path, so to speak. It is a little different from our usual Tip of The Week, because it is directed primarily towards the Admin person in your firm who generally creates WorkPlans and is a bit longer than our usual tip.

Here at SmartAdvocate, we are frequently asked 'Does SmartAdvocate give automatic deadline reminders?' or 'How can I get a 'pop-up' reminder 30 days before the SOL expires?' for example. While they won't create 'pop-ups' in the strictest sense, you can create simple WorkPlans that can automatically populate 'reminders' of upcoming SOLs. The following example shows how to create a WorkPlan for Auto Accident Cases that will automatically populate 90, 60, 30 and 7 day 'SOL Reminders.' (Please note that in this example the reminders are populated based on a 3 year SOL. You will need to make the appropriate adjustments based on the actual SOL for your Case *Type and/or jurisdiction*)

1. From the Admin Tool Bar, select WorkPlans, then WorkPlan Management from the resulting drop-down menu

9/11/2018

12/8/2018

| Edit WorkPlan properties                                        | 3. Enter a name, optional description and optional                                                                                                    |
|-----------------------------------------------------------------|----------------------------------------------------------------------------------------------------|
| 90, 60, 30, 7 Day SOL Reminders                                 | Special Notes for the WorkPlan                                                                                                    |
| Description<br>Creates 90, 60, 30 and 7 day reminders for SOL's | 4. Click the 'Update'<br>button to save the new<br>WorkPlan name                                                                                        |
| Special Notes                                                   | Cancel5.Nowlocatethe5.NowlocatetheWorkPlannameyoujustcreatedfromthelistofWorkPlansdisplayedandclicktheopenWorkPlanicontocancelrightofthepencil/editicon |

2. Click the 'New WorkPlan' button in the top left corner of the screen

Creates 30, 60 and 90 day reminders for SOL's

30, 60, 90 SOL Reminders

Right click on the WorkPlan name and select 'Add Critical Deadline' from the drop-6. down menu

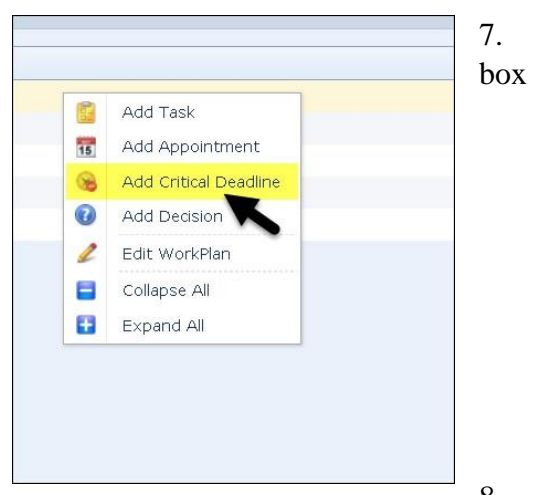

Click the 'Add Empty Item' button from the dialog

| Name                                           | Description | Category Description                        | Actions                                                                                                    |
|------------------------------------------------|-------------|---------------------------------------------|----------------------------------------------------------------------------------------------------|
| ٣                                              | τ.          | ٣                                           |                                                                                                    |
| 120 Day Service Requirement                    |             | 120 Day Service<br>Requirement              | <b>V</b>                                                                                                    |
| 60 Day Service Requirement                     |             | 60 Day Service Requirement                  | 1                                                                                                    |
| 90 Day Notice to File Note of<br>Issue         |             | 90 Day Notice to File NOI                   | <b>I</b>                                                                                                    |
| Affidavit of Service Filing                    |             | Affidavit of Service Filing                 | <ul> <li>Image: A start of the start of the start of</li></ul> |
| Appeal Brief Due                               |             | Appeal Brief due                            |                                                                                                    |
| Appeal Cross Due Date                          |             | Appeal Cross Due Date                       | 🖌 🌽                                                                                                    |
| Appeal of ALI Decision (60d ><br>ALI Decision) |             | Appeal of ALI Decision (60d > ALI Decision) |                                                                                                    |
| Arbitration Filing Deadline                    |             | Arbitration papers due                      | 1                                                                                                    |
| Case Marked Off Calendar                       |             | Case Marked Off Calendar                    |                                                                                                    |
| Page 1 of 7 (69 Items) 🕜 📘 2                   | 3 4 5 6 7 🕥 |                                             |                                                                                                    |
| Create Filter                                  |             |                                             |                                                                                                    |

8. For the General Information, enter a Name (such as 90 Day SOL Reminder), select CriticalDeadline for the Type and enter an optional Description and optional Special Instructions if desired

|            |                |                          |                      |                       | í. |
|------------|----------------|--------------------------|----------------------|-----------------------|----|
| General In | nformation     | Scheduling Settings      | Contacts information | WorkPlan Item Actions |    |
|            |                |                          |                      |                       |    |
| Name       | 90 day SOL     | Reminder                 |                      |                       |    |
| Туре       | CriticalDeadli | ine                      | ▼ Category           |                       | -  |
| Priority   | Normal         |                          | -                    |                       |    |
| Descrip    | tion           |                          |                      |                       |    |
| Populat    | es a 90 day o  | deadline prior to the SO | I deadline date      |                       |    |
|            |                |                          |                      |                       |    |
|            |                |                          |                      |                       |    |
|            |                |                          |                      |                       |    |
|            |                |                          |                      |                       |    |
|            |                |                          |                      |                       |    |
|            |                |                          |                      |                       |    |
| Special    | Instructions   |                          |                      |                       |    |
| Special    | Instructions   |                          |                      |                       |    |
| Special    | Instructions   |                          |                      |                       |    |
| Special    | Instructions   |                          |                      |                       |    |
| Special    | Instructions   |                          |                      |                       |    |
| Special    | Instructions   |                          |                      |                       |    |
| Special    | Instructions   |                          |                      |                       |    |
| Special    | Instructions   |                          |                      |                       |    |
| Special    | Instructions   |                          |                      |                       |    |

| WorkPlan Item details   |                     |                                  |                      |         |
|-------------------------|---------------------|----------------------------------|----------------------|---------|
| General Information Sc  | heduling Settings   | Contacts information             | WorkPlan Item Act    | lions   |
| E Dramat upor to optio  | the due date for w  | orlenion item                    |                      |         |
| Set the Due Date of the | the due date for w  | orkpian item.                    | the Incident Date (D | (10)    |
| Set the Due Date of the | And the             | add additional 1005              | Calendar Davs        | (OI)    |
| y Ir due date is a week | end or noliday, mov | e it to the first <u>Calenda</u> | r ▼ day Betore       | noliday |
| OK & Save as Template   | ок                  | Cancel                           |                      |         |

9. Click the 'Scheduling Setting' Tab and click the drop-down for 'Item Entered Date' and select the 'Incident Date (DOI)' option. In the box to the right of 'And then add additional' enter the number of days *less 90* days for the actual SOL. In the following example, I entered 1005 which represent 90 days less that the total number of days for a 3-year SOL (a three-year statute is 1095 days)

10. Click the 'Contacts Information' tab and then click the 'New Contact' button

11. Click the 'Role from the Case' check box and then select 'Attorney' from the drop-down. Check the box for 'Is responsible for the WorkPlan item.' Click the 'Update' button.

Repeat steps 10 and 11, selecting different roles, if desired. In our example, we selected Paralegal as the

second role from the drop-down. (In the foregoing examples, the staff members assigned as Attorney and Paralegal in the case will have the 90-day SOL Reminder sent to them).

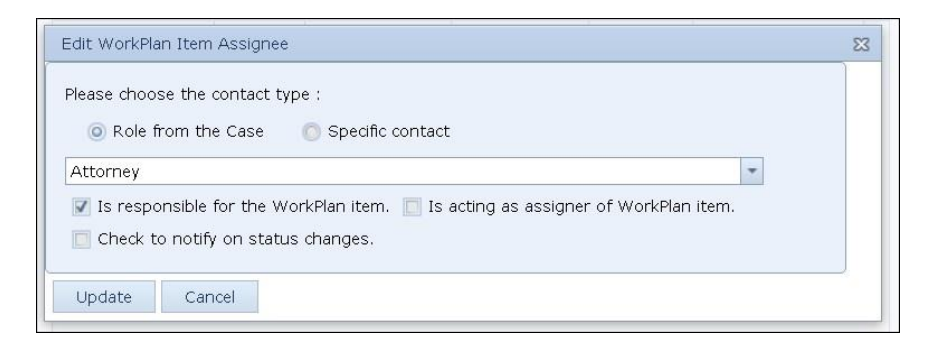

## 12. Click the 'OK' button to save the entered information

[*Repeat steps* 6 *through* 12 *for a* 60-*day,* 30-*day and* 7-*day reminder if desired. For each subsequent reminder in step* 9, *make the appropriate calculation for* 60 *days,* 30 *days and* 7 *days less than the actual SOL as appropriate*]

|          | 90, 60, 30, 7 Day 50,<br>Remarks:<br>Creater No. 66, 50 and 7 Day<br>remoters (6, 50 and 7 Day<br>remoters (6, 50 and 7 Day<br>remoters (6, 50 and 7 Day<br>Creater No. 66, 50 and 7 Day<br>Creater No. 66, 50 and 7 Day<br>Creater No. | Here is the completed WorkPlan shown in both the traditional and graphical (drag-and-drop) views |                                                            |                    |  |  |  |  |
|----------|----------------------------------------------------------------------------------------------------|--------------------------------------------------------------------------------------------------|------------------------------------------------------------|--------------------|--|--|--|--|
|          | Cribcal Deadline                                                                                                    | 80                                                                                               | WorkPlan Editing                                           | 🖌 Show Actions 📜 🔟 |  |  |  |  |
| т        | 30 Day SOL Reminder<br>Populates a 30 day deadline                                                                                                    | Name                                                                                             | Description                                                |                    |  |  |  |  |
| 齐        | prior to the SOL deadline<br>date                                                                                                    | <ul> <li>30, 60, 90 SOL Reminders</li> </ul>                                                     | Creates 30, 60 and 90 day reminders for SOL's              | *                  |  |  |  |  |
| 353      |                                                                                                    | 😼 90 SOL Reminder                                                                                | Populates a 90 day deadline prior to the SGL deadline date |                    |  |  |  |  |
| 265<br>5 | 🖌 💽 Critical Deadline 📃                                                                                                    | 😼 60 Day SOL Reminder                                                                            | Populates a 60 day deadline prior to the SOL deadline date |                    |  |  |  |  |
|          | 7 Day SOL Reminder Populates a 7 day deadline                                                                                                    | 😼 30 Day SOL Reminder                                                                            | Populates a 30 day deadline prior to the SOL deadline date |                    |  |  |  |  |
|          | prior to the SOL deadline<br>date                                                                                                    | 🚱 7 Day SOL Reminder                                                                             | Populates a 7 day deadrine prior to the SOL deadline date  |                    |  |  |  |  |

Now, assign the WorkPlan to your cases based on the desired criteria. In this example, we will assign the WorkPlan to a specific Auto Accident Case Type.

13. To do so, go to Admin, WorkPlans, WorkPlan Assignments, then click the 'New WorkPlan Assignment' button in the top left corner of your screen

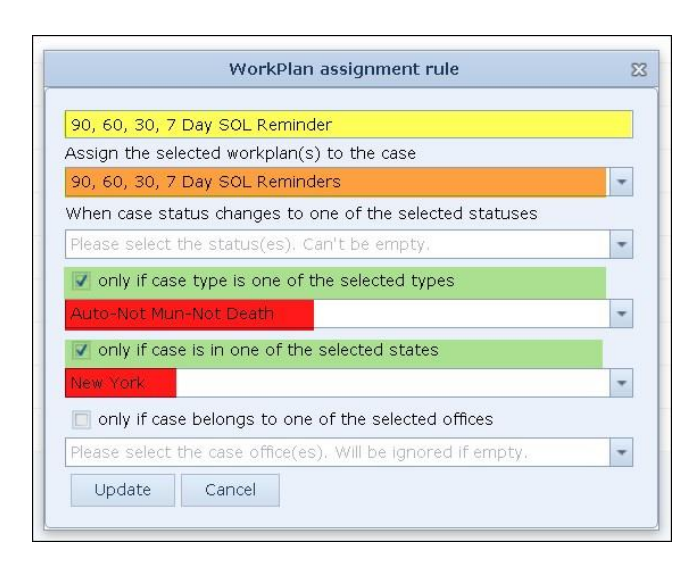

14. Create a name/role for the WorkPlan Assignment (In this example we called the assignment '90, 60, 30, 7 Day SOL Reminder')

15. Select the WorkPlan you just created from the drop-down list of WorkPlans (in our example, '90, 60, 30, 7 Day SOL Reminders')

16. Select the Case Type(s) and State(s) from the drop-down lists that you want to assign the WorkPlan to (*here we want to limit the assignment to specific Case Type(s) and State(s) since SOLs may be Case Type and* 

17. Click the 'Update' button to save your selections and assignment (*Tip: You may want to assign the WorkPlan to one specific case initially so that you can verify that the WorkPlan is functioning as expected prior to assigning it to all your cases. Go to Admin > WorkPlans > WorkPlan in Cases to do so)* 

In our example, once a new case of the type *Auto-Not Mun-Not Death* AND located in *New York* is entered into SmartAdvocate, the WorkPlan will be automatically assigned to it.

Once the SOL Reminder WorkPlan is assigned to a case, the WorkPlan page in the case will look similar to the following:

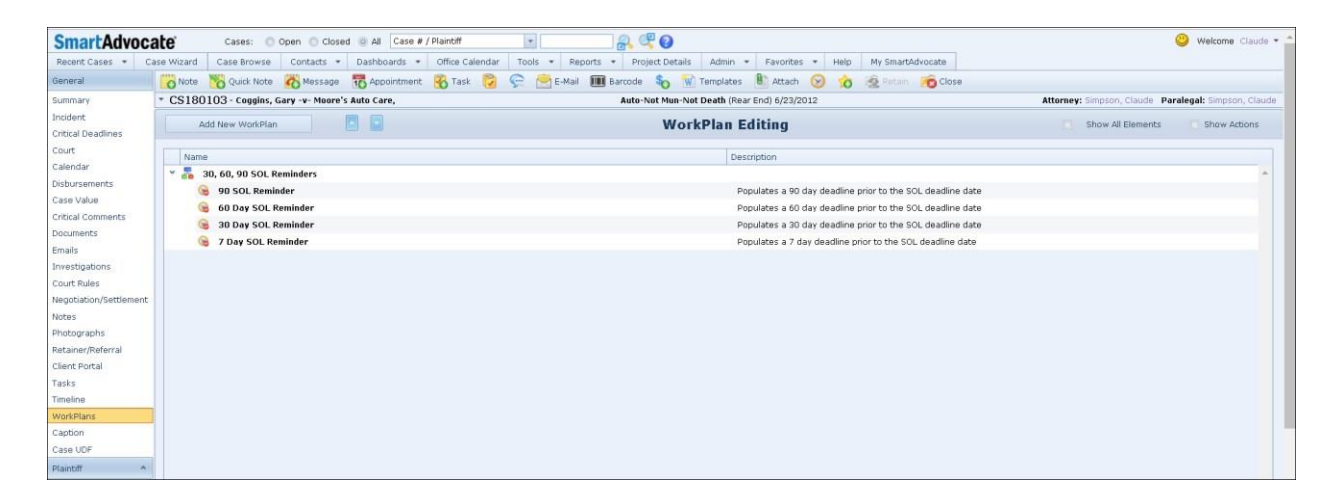

And the SOL Reminders may look like this on the Summary Screen of the case:

| SmartAdvoca            | ate c                        | ases: O Open (                       | Closed 🧿 All [       | Case # / Plaintiff    | •              |             | 8.0                                                                                 | ost Twees of two                                  |                                                                       | Nex 1241         |                                      |                                                                   | <mark>()</mark>           | /elcome Claude * 🕯       |
|------------------------|------------------------------|--------------------------------------|----------------------|-----------------------|----------------|-------------|-------------------------------------------------------------------------------------|---------------------------------------------------|-----------------------------------------------------------------------|------------------|--------------------------------------|-------------------------------------------------------------------|---------------------------|--------------------------|
| Recent Cases * Ca      | ase Wizard Casi              | e Browse Conta                       | cts 🔹 Dashboa        | rds 🔹 Office Caler    | dar Tools '    | Reports     | Project De                                                                          | tails Admin • Fav                                 | vorites 🔹 Help 🛛 My                                                   | y SmartAdvoc     | clean                                |                                                                   |                           |                          |
| Summary                | * CS180103-                  | Connins, Gary -v-                    | Moore's Auto Care    |                       | <b>( ) ( )</b> | C-Mail C    | Auto-Not Mu                                                                         | Not Death (Rear End) f                            | 1/23/2012                                                             | netan 2          | Cluse                                | Attorney: S                                                       | noson Claude Paralegal    | Simoson, Claude          |
| Incident               | 60100100                     | coggins, dury +                      | Houre 3 Hato care    |                       |                |             | Hato Hot Ha                                                                         | i Huc Deuta (neta Enta) e                         | 72092022                                                              |                  |                                      | Accorney.                                                         | npoon, classic - raratega | Simplent cloude          |
| Critical Deadlines     |                              | Status                               | Discovery            |                       |                |             | 11/17/2018 (21 days) 🥒 🗟 🖕 Incident Da                                              |                                                   |                                                                       |                  | Incident Date                        | ate 6/23/2012 Case                                                | Case State                | Georgia                  |
| Court                  |                              | Sub Status                           | Nurse Review Cor     | nplete                |                |             |                                                                                     | 7/23/2018 (138 days)                              | 18                                                                    | Open             | 7/23/2012 Office                     | New York                                                          |                           |                          |
| Calendar               |                              | Dhysical File                        | Office filernom      |                       |                |             |                                                                                     |                                                   | 12/6/2018 (2 days)                                                    | A aven           | Wanted/Accepted Dat<br>Retainer Date | ate 7/23/2012 Estimated Value<br>7/23/2012 Liability Coverage/Cod | Liability Coverage/Code   | Not Set<br>\$1.600.000 / |
| Dishursements          |                              |                                      | onice nierdoni       |                       |                |             | 12/0/2010 (2                                                                        |                                                   |                                                                       | 1/2010 (2 days)  | Expected Resolution                  | Total Settlement                                                  | Total Settlement          | \$625,000                |
| Case Value             | A 3                          |                                      |                      |                       |                |             |                                                                                     |                                                   |                                                                       |                  | Next Deadline                        | 3/25/2015                                                         | Next SOL                  | 6/23/2014                |
| Critical Comments      | Paid Advertisin              | g Comcast                            |                      |                       |                |             |                                                                                     |                                                   |                                                                       |                  |                                      |                                                                   |                           |                          |
| Documents              | Serious Injury               | Corporate/Munic                      | ipal Defendant       | Liens Plaintiff Attor | iey            |             |                                                                                     |                                                   |                                                                       |                  |                                      |                                                                   |                           | Edit Case                |
| Emails                 |                              |                                      |                      |                       |                |             |                                                                                     |                                                   |                                                                       |                  |                                      |                                                                   |                           |                          |
| Investigations         | Starr                        |                                      |                      |                       | Add   S        | now History | Last Notes                                                                          | Electronic Moccago for I                          | Dising iff - 12/6/2019 7                                              | OF DM by C       | maran Clauda B. Erg                  |                                                                   |                           | Add                      |
| Court Rules            | Paralegal                    |                                      | Baez, Da             | aynanara              |                | 28          | Called Client -                                                                     | Left message & Sent ema                           | or Plaintiff - 12/6/2018 7:05 PM by Simpson, Claude K., Esq.<br>amail |                  |                                      |                                                                   |                           | 28                       |
| Negotiation/Settlement | Case Manager Blidy, Nataliya |                                      |                      |                       |                | 18          | Court - 12/6/2018 7:02 PM by Simpson, Claude R., Esq.                               |                                                   |                                                                       |                  |                                      | 18                                                                |                           |                          |
| Notes                  | Primary Attorney             | imary Attorney Simpson, Claude, Esq. |                      |                       |                | 18          | Medical Records - 12/6/2018 7:01 PM by Simpson, Claude R., Eso.                     |                                                   |                                                                       |                  |                                      |                                                                   |                           | 19                       |
| Photographs            | Primary Paralegal            |                                      | Simpson              | , Claude, Esq.        |                | 18          | Order medical records Attorney Note - 12/6/2018 7:00 PM by Simpson, Claude R., Esg. |                                                   |                                                                       |                  |                                      |                                                                   |                           | 2.00                     |
| Retainer/Referral      |                              |                                      |                      |                       |                |             |                                                                                     |                                                   |                                                                       |                  |                                      |                                                                   |                           | 19                       |
| Client Portal          | Pending Appoint              | ments                                | -                    | A here Trial as all   | inner territet |             | IdSKS                                                                               |                                                   |                                                                       |                  |                                      | 0                                                                 | 1                         | Add                      |
| Tasks                  | 12/10/2018                   | Trial - All 155065                   |                      | requested by p        | laintiffs      | <u> </u>    | 12/6/2018 Set                                                                       | 2018 Send Summons & Complaint Preparation Package |                                                                       | ackage to Client |                                      |                                                                   | Simpson,Claude            | 12                       |
| Timeline               | 1/9/2019                     | Deposition - Plai                    | ntiff Expert - First | st ၂ By Court Order   |                |             | 12/6/2018 Prepare Summons a                                                         | Prepare Summons and                               | d Complaint                                                           |                  |                                      | U Baez,Dayhanara                                                  |                           | 12                       |
| WorkPlans              | 5/24/2019                    | Court Rule even                      | t                    | TrialDay of Tria      |                |             | 5/17/2019                                                                           | Court Rule event: Trial                           |                                                                       |                  |                                      | 0                                                                 | Simpson,Claude            | 12                       |
| Caption                |                              |                                      |                      | •                     |                |             |                                                                                     |                                                   |                                                                       |                  |                                      |                                                                   |                           |                          |
| Case UDF               | County / Deallast            |                                      |                      |                       |                |             | Des disc cold-                                                                      | -I Basellines                                     |                                                                       |                  |                                      | l osferdert o                                                     |                           | d collection dies        |
| Plaintiff ^            | Courts / Dockets             | iar Court                            | 001640 0014          | Judgos Murphy         | Michael        |             | Penaing Critic                                                                      | al Dedalines                                      |                                                                       |                  | AO                                   | o Detendant S                                                     | OF 1 ADD Mainber SOF 1 AD | d Untical Deadline       |
| Summary                | Polk county super            | IUI COUIT                            | 201040-2014          | Judge, Marphy         | MILLIGEI       |             |                                                                                     |                                                   |                                                                       | 3/25/20          | 15 Populates a 90 day                | deadline prior                                                    | to the SOL deadline date  | 28                       |
| Medical Providers      |                              |                                      |                      |                       |                |             |                                                                                     |                                                   |                                                                       | 4/24/20          | 15 Populates a 60 day                | deadline prior                                                    | to the SOL deadline date  | 28                       |
| Insurance              |                              |                                      |                      |                       |                |             |                                                                                     |                                                   |                                                                       | 5/22/20          | 15 Populates a 30 day                | deadline prior                                                    | to the SOL deadline date  | 18                       |
| Vehicles               |                              |                                      |                      |                       |                |             |                                                                                     |                                                   |                                                                       | 6/16/20          | 15 Populates a 7 day d               | leadline prior t                                                  | o the SOL deadline date   | 18                       |
| Employment             |                              |                                      |                      |                       |                |             |                                                                                     |                                                   |                                                                       |                  |                                      |                                                                   |                           | 200                      |
| Injuries               | Pidintitts                   |                                      |                      |                       |                |             |                                                                                     |                                                   | e.                                                                    |                  | 1 F 1                                |                                                                   |                           | 1                        |
| Other Providers        | Plaintitt                    | -6-63                                | # Primary            | RD (D) Outpatio       | e Phor         | ne #        | habe Cours Inc.                                                                     | Insurance                                         | CO.                                                                   |                  | Adjuster                             | Covera                                                            | ige                       | Law Firm                 |
| Adverse Exams          | Loggins, Gary (En            | igiisn)                              | Plaintiff/           | (P)-Uwner/Operat      | or (828) 123-  | 456/ S      | tate Farm Insuran                                                                   | ce (Liability Primary) Clair                      | n #:                                                                  |                  | Lewis, Stacy                         | \$300,                                                            | uuu Gothe                 | r & inatcher, PLLC *     |